## **View Grades**

You can view grades for assignments, discussions and other items by following these simple steps.

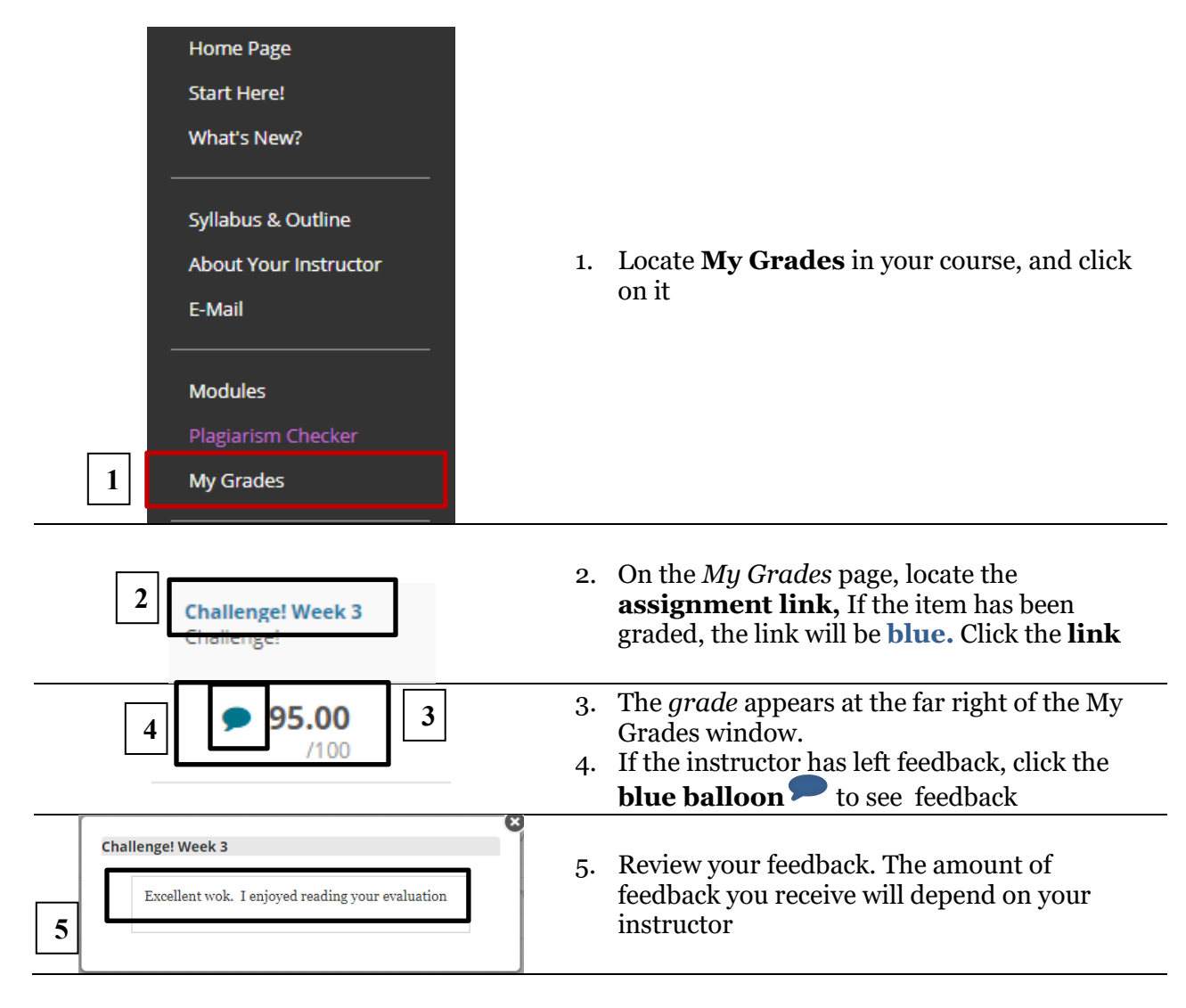

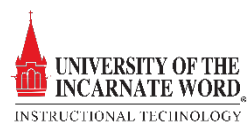